## PROGRESS NOTES ERROR RESOLUTION GUIDE

| Need                                                                                                    | Responsible<br>Party       | Comments                                                                                              |
|----------------------------------------------------------------------------------------------------|----------------------------|----------------------------------------------------------------------------------------------------|
| Add additional notation or<br>clarifying statements to a<br>finalized note (service data<br>remains the same)                                                                                                    | Documenting<br>Staff       | Use 'Append Progress Notes' form                                                                      |
| Change minutes of Direct Time.                                                                                                    | Supervisors                | Use 'Edit Service Information' form (see Supervisor Guide)                                            |
| <b>Documentation Time or Travel</b><br><b>Time</b> (only allowed if within<br>same month of the service or by<br>the 15 <sup>th</sup> of the following month<br>OR if "Status" displays as 'Open'<br>in 'Edit Service Information'<br>form) | or Managers                | <u>MyAvatar Resources   Yolo County</u>                                                               |
| Change Service Code<br>(only allowed if within same<br>month of the service or by the<br>15 <sup>th</sup> of the following month OR if<br>"Status" displays as 'Open' in<br>'Edit Service Information' form)                                | Supervisors<br>or Managers | Use 'Edit Service Information' form (see Supervisor Guide)<br><u>MyAvatar Resources   Yolo County</u> |
| <b>Change Service Program</b> (only<br>allowed if within same month of<br>the service or by the 15 <sup>th</sup> of the<br>following month OR if "Status"<br>displays as 'Open' in 'Edit<br>Service Information' form)                      | Supervisors<br>or Managers | Use 'Edit Service Information' form (see Supervisor Guide)<br>MyAvatar Resources   Yolo County        |
| Change Episode within same<br>MR# (only allowed if within<br>same month of the service or by<br>the 15 <sup>th</sup> of the following month<br>OR if "Status" displays as 'Open'<br>in 'Edit Service Information'<br>form)                  | Supervisors<br>or Managers | Use 'Edit Service Information' form (see Supervisor Guide)<br><u>MyAvatar Resources   Yolo County</u> |
| <b>Change Practitioner</b> (only<br>allowed if within same month of<br>the service or by the 15 <sup>th</sup> of the<br>following month OR if "Status"<br>displays as 'Open' in 'Edit<br>Service Information' form)                         | Supervisors<br>or Managers | Use 'Edit Service Information' form (see Supervisor Guide)<br>MyAvatar Resources   Yolo County        |
| <b>Change Location</b> (only allowed if<br>within same month of the<br>service or by the 15 <sup>th</sup> of the<br>following month OR if "Status"<br>displays as 'Open' in 'Edit<br>Service Information' form)                             | Supervisors<br>or Managers | Use 'Edit Service Information' form (see Supervisor Guide)<br><u>MyAvatar Resources   Yolo County</u> |

## PROGRESS NOTES ERROR RESOLUTION GUIDE

| <b>Revert Note back to draft</b><br>(only allowed if within same<br>month of the service or by the<br>15 <sup>th</sup> of the following month) | Supervisors<br>or Managers | Use 'Progress Note Corrections' (see Supervisor Guide) ONLY if<br>the correction scenario is not listed above & cannot be<br>resolved with 'Edit Service Information' form.<br><u>MyAvatar Resources   Yolo County</u><br>After reverting to draft, Supervisor is responsible for ensuring<br>the correction is made and finalized within 24 hours.<br><b>Note: Service Date cannot be changed by reverting a note to<br/>draft.</b> |
|----------------------------------------------------------------------------------------------------|----------------------------|----------------------------------------------------------------------------------------------------|
| Change Service Date                                                                                                    | Quality                    | Use "Service Date change" desk reference                                                                                                    |
|                                                                                                    | Management                 |                                                                                                    |
|                                                                                                    |                            | Supervisor or Managers must be included on the request.                                                                                                    |
| Void/Delete a Progress Note                                                                                                    | Supervisors                | Use 'Progress Note Corrections' form (see Supervisor Guide)                                                                                                    |
| (only allowed for <mark>DUPLICATE</mark>                                                                                                    | or Managers                | MyAvatar Resources   Yolo County                                                                                                    |
| NOTES within the same month                                                                                                    |                            |                                                                                                    |
| of the service or by the 15 <sup>th</sup> of                                                                                                   |                            | Voiding/deleting notes should not be completed beyond the                                                                                                    |
| the following month)                                                                                                    |                            | identified timeframe and MUST be escalated to QM and fiscal                                                                                                    |
|                                                                                                    |                            | for discussion prior to any action taken.                                                                                                    |
| Move Progress Note to another                                                                                                    | Quality                    | Use 'Move Selected Data'                                                                                                    |
| client's chart (entered Note in                                                                                                    | Management                 |                                                                                                    |
| wrong chart)                                                                                                    |                            | Clinical staff should NOT create a new note under the correct                                                                                                    |
|                                                                                                    |                            | chart. Supervisor or Managers must be included in the staff's                                                                                                    |
|                                                                                                    |                            | request for this action.                                                                                                    |

Required information to complete corrections (please note, a from and to may be required as applicable):

- Medical Record #
- Date of Service
- Units of Service
- Service Program Name
- Episode name
- Episode #
- Practitioner Name

Avatar documentation and/or content questions should still be directed to your immediate supervisor who may escalate the question to QM (<u>*HHSAQualityManagement@yolocounty.org*)</u> if needed.